# Jak u ywa Cabri II Plus Plug-in

Cabri II Plus Plug-in umo liwia publikowanie plików Cabri II Plus w witrynie internetowej i w dokumentach Microsoft Office (tylko na PC). Osoba ogl daj ca ten dokument w Internecie b dzie mogła odtwarza , animowa i manipulowa obiektami zamieszczonymi w odpowiednio utworzonej konstrukcji dynamicznej.

## 1. Wymagania systemu

### Na PC:

System operacyjny: Win 98 (Internet Explorer 5), Me, NT4, 2000, XP, Vista. Oprogramowanie: Internet Explorer 5 lub wy ej, Word, PowerPoint Wymagania min.: Pentium, RAM 32 MB lub wi cej

#### Na Macintosh:

System operacyjny Mac OS X, wersja 10.4 lub wy sza Oprogramowanie: Safari

### 2. Umieszczanie dynamicznych obrazów na stronie WWW

Edytuj swój dokument HTML w Notatniku (dotyczy PC) a nast pnie wpisz poni szy kod HTML w tym miejscu, w którym chcesz zamie ci konstrukcj Cabri II Plus na swojej stronie.

<embed src="dokument-nazwa.fig" width="600" height="500"></embed>

Zast p nazw "dokument-nazwa.fig" nazw pliku, który chcesz umie ci na stronie (wraz z wła ciw cie k dost pu). Spróbuj dobra prost nazw pozbawion znaków specjalnych (cudzysłowów, znaków diakrystycznych, itp.). "Width" i "height" to szeroko i wysoko pola konstrukcji podawana w pikselach.

Zapisz dokument.

Przegl dnij zapisany plik HTML za pomoc przegl darki internetowej (Internet Esplorer na PC lub Safari na Macintosh) i sprawd, czy strona zawiera wstawion przez Ciebie konstrukcj "dokument-nazwa.fig. Twoja strona mo e czasem pojawi si nieprawidłowo. Je li tak si zdarzy, kliknij lewym przyciskiem myszy w górny pasek zabezpieczaj cy dost p do skryptów i formantów ActiveX, a pojawi si pole o nazwie "Zezwalaj na zablokowan zawarto …" i zatwierd pole wyboru opcj "Tak", aktywuj c w ten sposób t stron (zalecane tylko w przypadku PC z systemem Windows XP Service Pack 2).

*Uwaga dodatkowa:* Je li chcesz, aby Twoja konstrukcja Cabri znajdowała si na rodku pola konstrukcji strony internetowej, przesu t konstrukcje w programie CABRI II PLUS dokładnie na rodek arkusza konstrukcji. Poprawno wy rodkowania mo esz sprawdzi wybieraj c opcj Poka osie z paska narz dzi. Pocz tek układu współrz dnych powinien pojawi si na rodku ekranu.

## 3. Wstawianie dynamicznej konstrukcji Cabri do aplikacji Microsoft Office

### Ta funkcja jest dost pna tylko na PC.

Aby wstawi dynamiczny obraz konstrukcji Cabri do dokumentu Microsoft Office (Word, PowerPoint):

- 1. Wybierz Wstaw > Obiekt... z paska menu dokumentu Word (PowerPoint), zanim otworzysz program Cabri II Plus.
- 2. Teraz, u ywaj c menu kontekstualnego nowego obiektu wybierz Obiekt Cabri II Plus > Importuj....
- 3. Wska plik, zawieraj cy odpowiedni konstrukcj i otwórz go. Na ekranie pojawi si Twoja konstrukcja Cabri.

W celu manipulowania t konstrukcji wybierz w menu kontekstualnym tej konstrukcji Obiekt Cabri II Plus > Manipulator.. Teraz mo esz dowolnie operowa na jej obiektach.

*Uwaga*: Gdy otworzysz pokaz slajdów Microsoft Office PowerPoint, mo esz bezpo rednio operowa konstrukcj Cabri bez wybierania Manipulatora w kontekstualnym menu.

*Uwaga dodatkowa:* Je li chcesz, aby Twoja konstrukcja Cabri znajdowała si na rodku ekranu, przesu t konstrukcj w programie CABRI II PLUS dokładnie na rodek arkusza konstrukcji. Prawidłowo wy rodkowania mo esz sprawdzi wybieraj c opcj Poka osie z paska narz dzi. Pocz tek układu współrz dnych powinien pojawi si wówczas na rodku ekranu.

## 4. Animacja i Powtórzenie konstrukcji

Program Plug-in umo liwia funkcjonowanie animacji i powtórzenia konstrukcji.

Je li chcesz animowa swoj konstrukcj, któr umie ciłe na stronie internetowej, upewnij si, e zachowałe opcj Autoanimate on open (autoanimacj w trybie otwartym) w trakcie zapisywania swojej konstrukcji w Cabri II Plus poleceniem Save as...

Je eli tego dokonałe , wró do przegl darki internetowej. Wówczas b dziesz miał mo liwo zatrzymania animacji poprzez klikni cie w czarny kwadrat ■ , który wy wietli si pod konstrukcj .

Je li nie, wówczas w konstrukcji pojawi si automatycznie trójk tna strzałka ▼.Klikni cie w ni wł czy palet, która umo liwi Ci u ycie opcji powtórzenia konstrukcji i funkcjonowanie animacji.

Wciskaj c lewy klawisz myszy z równoczesnym wci ni ciem klawisza Ctrl mo esz przesuwa arkusz konstrukcji na ekranie (na PC).

Wciskaj c lewy klawisz myszy z równoczesnym wci ni ciem klawisza Command (#)mo esz przesuwa arkusz konstrukcji na ekranie (na Macintosh).

## 5. Jak umie ci konstrukcj Cabri w aplikacji Office 2007

1. Kliknij opcj Popular a następnie zaznacz pole wyboru Show Developer tab in the Ribbon. Wybierz Legacy Tools z grupy Controls a nast pnie More Controls w kategorii ActiveX Controls.

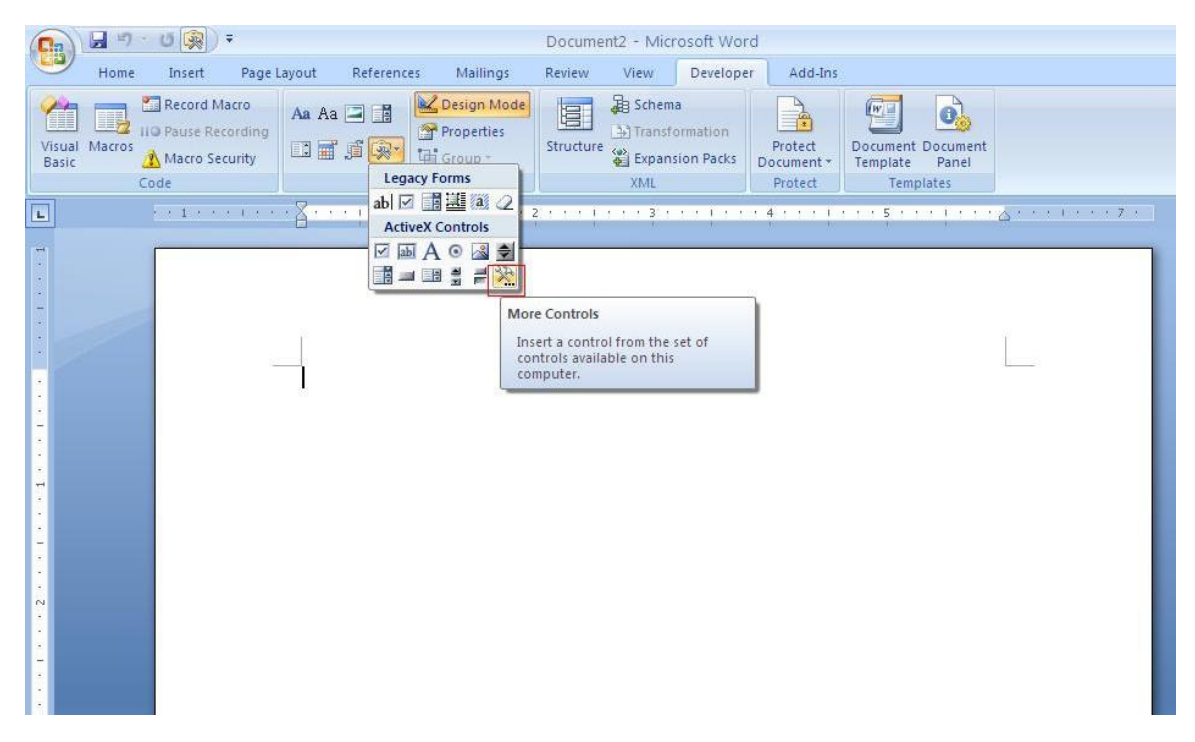

- 2. Pojawia si "wyskakuj ce okienko"; wybierz Cabri II Plus.
- 3. U yj menu kontekstualnego wstawianego obiektu (wci nij prawy klawisz myszy), wybierz Obiekt Cabri II Plus > Import.... Wska plik, który chcesz wy wietli i otwórz go. Pojawi si gotowa konstrukcja.
- 4. W celu manipulowania obiektami konstrukcji wybierz z menu kontekstualnego tej konstrukcji Obiekt Cabri II Plus > Manipulator; pojawi si dana konstrukcja i teraz mo esz ju dowolnie operowa na jej obiektach.